# Diplomski studiji i dvopredmetni studiji (model prema preduvjetima)

Po završetku preddiplomskog studija, studenti mogu nastaviti visoko obrazovanje upisom **diplomskog** studija.

Upis diplomskog studija na Studomatu razvijen je prvenstveno za studije s modelom upisa *Upis predmeta prema preduvjetima*, jer su to bolonjski studiji. Upis diplomskog studija na Studomatu nije testiran na studijima s modelom upisa *Prema nastavnom programu*.

Studenti koji upisuju **dvopredmetni studij**, u jednoj akademskoj godini upisuju kombinaciju dvaju studija koji se mogu studirati kao dvopredmetni, te ovi upisni listovi imaju navedena dva studija u okviru *Upisani elementi strukture studija*.

Evidencija upisnih listova za dvopredmetne studije podržana je samo za studije koji imaju model upisa *Upis predmeta prema preduvjetima*.

#### Na ovoj stranici nalazi se:

- Upis diplomskog studija
  - <sup>o</sup> Upis diplomskog studija na Studomatu
     <sup>o</sup> Upis diplomskog studija kroz aplikaciju Studiji i studenti
- Upis dvopredmetnog studija
  - Ispis naljepnica i upisnog lista za dvopredmetne studije

## Upis diplomskog studija

🕦 Ako student na istom visokom učilištu po završetku preddiplomskog studija upisuje diplomski studij, diplomski studij će biti paralelni studij.

Podatak o tome da li je studij kojeg je student upisao paralelan studij ili nije, nalazi se na upisnom listu studenta, prozor Upis godine na visokom učilištu (Slika 1).

Prvi upisani studij na visokom učilištu ima vrijednost u polju *Studij paralelni* postavljenu na *Ne.* Sljedeći upisani studiji na istom visokom učilištu bit će redom *Prvi, Drugi...* paralelan studij. Ovaj podatak ukazuje na redoslijed kojim je student upisivao studije na nekom visokom učilištu.

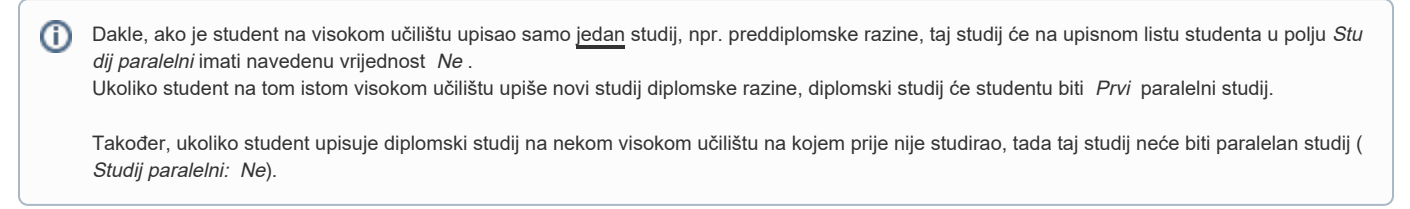

Slika 1 prikazuje upisni list studenta diplomskog studija.

| Visoko učilište                                                                                                    | 83 Fak                                                                                                  | kultet građevinarstva, arhitekture i | i geodezije           |                    | Sveučilište u Splitu     |                                         |      |  |  |  |  |
|----------------------------------------------------------------------------------------------------|----------------------------------------------------------------------------------------------------|--------------------------------------|-----------------------|--------------------|--------------------------|-----------------------------------------|------|--|--|--|--|
| Student                                                                                                    | Student                                                                                                 |                                      |                       |                    |                          |                                         |      |  |  |  |  |
| Studij paralelni                                                                                                    | Studij paralelni 🛛 Prvi 🔻 Glavni 🥝 Da 🔻 Zaključen 🔽 💌 Rbr. prelaska 🗌 Tip indeksa D Prava do 30.09.2023 |                                      |                       |                    |                          |                                         |      |  |  |  |  |
| Akademska godina                                                                                                    | Akademska godina 2022 / 2023 Nastavna godina 1 Promjena smjera Ne 🗸 Gostujući student 🔇 Ne 🔻            |                                      |                       |                    |                          |                                         |      |  |  |  |  |
| Temelj financiranja studija                                                                                                    | a 1 uspjeh (EU) Plaćanje 🙆 Ne 🔻 Pos. status 💌 🔍                                                         |                                      |                       |                    |                          |                                         |      |  |  |  |  |
| Indikator upisa                                                                                                    | Indikator upisa 1 prvi upis Razlog neračunanja ponavljanja Studij u prekidu 😣 Ne 🔻                      |                                      |                       |                    |                          |                                         |      |  |  |  |  |
| Centar visokog učilišta ST Split Datum upisa 29.09.2022 Način Klasično V Upis obavljen u cijelosti 🕜 Da 🔻                                                                                                    |                                                                                                    |                                      |                       |                    |                          |                                         |      |  |  |  |  |
| Osvojeno ECTS bodova: - ukupno 0.0 - u prikazanoj ak. godini (VU) 0.0 - u prikazanoj ak. godini (RH) 0.0 Saldo/danas 0.00 / 0.00 eur                                                                                                    |                                                                                                    |                                      |                       |                    |                          |                                         |      |  |  |  |  |
| 0.00 / 0.00 kn                                                                                                    |                                                                                                    |                                      |                       |                    |                          |                                         |      |  |  |  |  |
| 2/234                                                                                                    |                                                                                                    |                                      |                       |                    |                          |                                         |      |  |  |  |  |
| Upisani elementi strukture studija Upis godine - parametri Napomene                                                                                                    |                                                                                                    |                                      |                       |                    |                          |                                         |      |  |  |  |  |
| Element       Naziv       Način izved       Upisuje se paralelno s drug       Model upisa       Razina stu       Naziv razine stu       Naziv vrste stu       Upisao ECTS-a zi       Upisao ECTS-a zi |                                                                                                    |                                      |                       |                    |                          |                                         |      |  |  |  |  |
| L                                                                                                    |                                                                                                    |                                      |                       |                    |                          |                                         |      |  |  |  |  |
| Upisani predmeti                                                                                                    |                                                                                                    |                                      |                       |                    |                          |                                         |      |  |  |  |  |
| Predmet Izved Kompone Naziv p                                                                                                    | redm Polaže pred                                                                                        | Način upisa Semes                    | Status upisanog predm | Opis statusa       | Obavljen kroz drugi pred | Oslob.polaga                            | Izbc |  |  |  |  |
| 61121 1 1 Diplom                                                                                                    | ski st D                                                                                                | Prvi put 1                           | 1                     | upisana komponenta | 🕺 Ne                     | 😵 Ne                                    |      |  |  |  |  |
| 61123 1 1 Radion                                                                                                    | ica za D                                                                                                | Prvi put 1                           | 1                     | upisana komponenta | 🙆 Ne                     | 🙆 Ne                                    |      |  |  |  |  |
| 217291 1 1 Suvrem                                                                                                    | ena D                                                                                                   | Prvi put 1                           | 1                     | upisana komponenta | Se Ne                    | We Ne                                   |      |  |  |  |  |
| 217292 1 1 Istraživa                                                                                                    | anje u D                                                                                                | Prvi put 1                           | 1                     | upisana komponenta | Se Ne                    | We Ne                                   |      |  |  |  |  |
| 217293 1 1 Prostor                                                                                                    | no pl D                                                                                                 | Prvi put 1                           | 1                     | upisana komponenta | We Ne                    | We Ne                                   |      |  |  |  |  |
| 217294 1 1 Upravlj                                                                                                    | anje D                                                                                                  | Prvi put 1                           | 1                     | upisana komponenta | We Ne                    | Ne                                      |      |  |  |  |  |
| 21/301 1 1 BIM                                                                                                    | U<br>d. jozik D                                                                                         | Prvi put 1                           | 1                     | upisana komponenta | Ne                       | Ne                                      |      |  |  |  |  |
|                                                                                                    |                                                                                                    |                                      |                       |                    | 11012-0123022            | 111 11 11 11 11 11 11 11 11 11 11 11 11 | 2 K  |  |  |  |  |
|                                                                                                    |                                                                                                    |                                      |                       |                    |                          |                                         |      |  |  |  |  |

Slika 1. Upisni list studenta diplomskog studija

Postupak upisa godine na diplomskom studiju ne razlikuje se od postupka upisa godine na drugim razinama studija (preddiplomski i stručni studiji). Upis diplomskog studija može obaviti studentska služba ili studenti obavljaju upis na Studomatu.

#### Upis diplomskog studija na Studomatu

Da bi studentima bio omogućen upis diplomskih studija pomoću Studomata, potrebno je:

- učitati rezultate razredbenog postupka u prozor Rezultati razredbenog postupka Rezultati razredbenog postupka mogu se direktno evidentirati u taj prozor ili učitati iz pripremljene datoteke pomoću opcije Učitavanje podataka dobivenih razredbenim postupkom - prošireni skup podataka.
- ako student upisuje diplomski studij na istom visokom učilištu na kojem je završio nižu razinu studija, nije potrebno ispunjavati prozor Upis studenata s razredbenog postupka, jer podaci o studentu na tom visokom učilištu već postoje
- ako student upisuje diplomski studij na visokom učilištu na kojem prije nije studirao, potrebno je ispuniti prozor Upis studenata s razredbenog postupka
- u akademskom kalendaru evidentirati vrstu dana 9 Upis na visoko učilište u tekuću akademsku godinu ili 19 Upis na visoko učilište u sljedeću akademsku godinu
- ako brucoši upisuju predmete iz cijele godine provjeriti da li je potrebno u akademskom kalendaru evidentirati dane za upis izbornih predmeta iz ljetnog semestra
- za studente koju su na istom visokom učilištu završili preddiplomski studij, u prozoru Parametri studija u akademskoj godini postaviti vrijednost u
  polju Omogući prvi upis na studij pomoću Studomata na temelju evidencije rezultata razredbenog na Da, čime se tim studentima omogućava upis
  pomoću Studomata.

#### Upis diplomskog studija kroz aplikaciju Studiji i studenti

Nakon što je student upisan na visoko učilište, odnosno postoje podaci u prozoru Student na visokom učilištu, kroz aplikaciju se studentu evidentira upisni list za diplomski studij.

Prije evidencije upisnog lista je potrebno provjeriti da li je diplomski studij prvi studij kojeg student upisuje na danom visokom učilištu ili je to paralelni studij. To se može provjeriti na način da se u prozoru *Upis godine na visokom učilištu* pregledaju postojeći upisni listovi studenta.

Ovisno o tome da li je diplomski studij *prvi, drugi* paralelni studij kojeg student upisuje, ili nije paralelni studij, prilikom evidencije upisnog lista za diplomski studij, potrebno je postaviti odgovarajuću vrijednost u polju *Studij paralelni* (Slika 2.). Potrebno je provjeriti točnost ostalih podataka, primjerice akademsku godinu, nastavnu godinu, temelj financiranja studija, te indikator upisa.

| Visoko učilište                | 83         Fakultet gradevinarstva, arhitekture i geodezije         Sveučilište u Splitu |
|--------------------------------|------------------------------------------------------------------------------------------|
| Student                        |                                                                                          |
| Studij paralelni               | Prvi Glavni 🖉 Da 🔻 Zaključen 💌 Rbr. prelaska 🔹 Tip indeksa B Prava do                    |
| Akademska godina               | Ne Nastavna godina Promjena smjera Ne Gostujući student 😢 Ne 🔻                           |
| Temelj financiranja studija    | Drugi Plaćanje 😵 Ne 🔻 Pos. status 🔍                                                      |
| Indikator upisa                | Čehrti Razlog neračunanja ponavljanja Studij u prekidu 😢 Ne 🔻                            |
| Centar visokog učilišta        | Peti Datum upisa Način Klasično V Upis obavljen u cijelosti 🔇 Ne 🔻                       |
| Osvojeno ECTS bodova: - ukupno | Sedmi v u prikazanoj ak. godini (VU) - u prikazanoj ak. godini (RH) Saldo/danas / eur    |
|                                | / kn                                                                                     |
| Započet unos                   |                                                                                          |

Slika 2. Evidencija upisnog lista

Nakon potvrde unosa podataka u gornji okvir prozora, potrebno je u okvir Upisani elementi strukture studija unijeti odgovarajuću šifru studija kojeg student upisuje.

Evidencija upisnog lista detaljno je opisana u poglavlju Evidencija upisnog lista.

## Upis dvopredmetnog studija

Za dvopredmetne studije vrijede ista pravila kao za jednopredmetne studije s modelom upisa Upis predmeta prema preduvjetima, osim u situaciji kada student mijenja upisani studij.

Ako student mijenja jedan od upisanih studija, ili obadva upisana studija, potrebno je evidentirati novi paralelni studij. Kod dvopredmetnih studija nije podržana evidencija promjene smjera.

Upis dvopredmetnog studija može obaviti studentska služba ili studenti obavljaju upis na Studomatu.

Postupak evidencije upisnog lista detaljno je opisan u dijelu uputa Evidencija upisnog lista, tako da će ovdje biti navedene samo specifičnosti vezane uz dvopredmetne studije.

U okvir Upisani elementi strukture studija potrebno je unijeti šifre dva elementa studija koje student upisuje. Ako nisu poznate šifre studija, moguće ih je pronaći u pomoćnoj tablici Lista-Element strukture studija. Za dodavanje novog retka za unos šifre drugog studija kojeg student upisuje potrebno je pritisnuti tipku Enter ili pokrenuti akciju unosa, Slika 3.

| _ | Upisani elementi strukture studija Upis godine - parametri |                            |             |                             |                    |            |                  |                 |                  |                  |
|---|------------------------------------------------------------|----------------------------|-------------|-----------------------------|--------------------|------------|------------------|-----------------|------------------|------------------|
|   | Element                                                    | Naziv                      | Način izved | Upisuje se paralelno s drug | Model upisa        | Razina stu | Naziv razine stu | Naziv vrste stu | Upisao ECTS-a zi | Upisao ECTS-a Ij |
| Ц |                                                            | B Engleski jezik i književ | Redoviti    | 🥝 Da                        | Upis predmeta prem | 3          | preddiplomski    | sveučilišni     |                  |                  |
|   | 9                                                          | Talijanski jezik i knjiže  | Redoviti    | 🕜 Da                        | Upis predmeta prem | 3          | preddiplomski    | sveučilišni     |                  |                  |
|   |                                                            |                            |             |                             |                    |            |                  |                 |                  |                  |
|   |                                                            |                            |             |                             |                    |            |                  |                 |                  |                  |
|   |                                                            |                            |             |                             |                    |            |                  |                 |                  |                  |
|   |                                                            |                            |             |                             |                    |            |                  |                 |                  |                  |
|   | -                                                          |                            |             |                             |                    |            |                  |                 | ,,               |                  |
| 1 |                                                            |                            |             |                             |                    |            |                  |                 |                  |                  |
|   |                                                            | Započeta izmjena           |             |                             |                    |            |                  |                 |                  | 2/2              |
|   |                                                            |                            |             |                             | _                  |            |                  |                 |                  |                  |

Slika 3. Evidencija studija koje student upisuje

Ukoliko su učitani rezultati državne mature, prilikom evidencije upisnog lista u prozoru Upis godine na visokom učilištu, u okviru Upisani elementi strukture studija ponudit će se odgovarajući elementi studija, jer je poznato koju dvopredmentu kombinaciju student upisuje.

Nakon potvrde unosa studija koje student upisuje, u okviru Upisani predmeti pojavit će se upisani predmeti, pri čemu vrijede ista pravila kao i kod jednopredmetnih studija s modelom upisa Upis predmeta prema preduvjetima.

### Ispis naljepnica i upisnog lista za dvopredmetne studije

Prilikom ispisa naljepnica za dvopredmetne studije. prvo su navedeni svi predmeti jednog studija, a zatim svi predmeti drugog studija.

Prilikom ispisa upisnog lista za dvopredmetne studije, predmeti ljetnog semestra nisu navedeni, jer ih student još nije upisao.